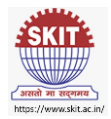

## Process for filling up the Option Form (Institute & Branch) for B.Tech Admission through REAP-2023 Counselling

| Parent / Student can now fill the college/bra                                             | nches choices through REAP 2023 Portal-                                                                 |
|-------------------------------------------------------------------------------------------|----------------------------------------------------------------------------------------------------|
| https://www.reap2023.com/Student/StudentHome/Index .                                      | The link is active now.                                                                                 |
|                                                                                           |                                                                                                    |
| अभिभावक/छात्र अब REAP पोटेल के माध्यम से कॉलेज / ब्रांचो के वि                            | कल्प भर सकते हैं। लिंक अब सक्रिय हैं                                                                    |
| RAJASTHAN ENGINEER                                                                        |                                                                                                    |
| PROCESS(REA                                                                               | P)-2023                                                                                                 |
| Centre For Electronic Gov                                                                 | ernance, Jaipur                                                                                         |
| Near Govt. R. C. Khaitan Polytechnic College, Jha                                         | rajasman)<br>Iana Doongri, Jaipur-302004 Phone:                                                         |
| Turrentent Turrentent Tafa                                                                | Decistration Application 0                                                                              |
| Important Important Info<br>Information/Documents                                         | College Choice/Option Forms                                                                             |
| <ul> <li>अभ्यर्थियों से अनुरोध है कि पंजीयन<br/>तथा पंजीपन प्रान्त रू. २०१८ अप</li> </ul> | f ( Registration) करने<br>नान करने से पार्ट                                                             |
| राज प्रजायन युर्व्य २ : २३७ न्यू<br>REAP-2023 हेतु अपनी पात्रता भ                         | ती-भाति जींच ती<br>• Check Fee Transaction Status                                                       |
| अपना माबाइल नंबर तथा इमल अ<br>प्रक्रिया के दौरान नहीं बदलें।                              | হে. টা. নিশ্বির কর ব রখা <ul> <li>Forgot Registered FormNo &amp; Password?</li> </ul>                   |
| ▶ एप्लीकेशन फॉर्म में जन्म दिनांक,<br>(Male/Eemale/Transponder)                           | Gender  Step-2: Fill Application Form for REAP-2023                                                     |
| (Maler enaler nansgender),<br>Category , Subcategory 详问                                   | सी परिवर्तन की अनुमति<br>• Step-3: Upload Document                                                      |
| नहां होगी  <br>> अभ्यर्थी कृपयां ध्यान दें कि पंजीयन                                      | शुल्क रु . 295/- भुगतान Step-4: Print Application Form(Without                                          |
| करने पर दर्शाया गया Transactio<br>सावधानी से अपने पास रख लेवें ।                          | n Number ध्यानपूर्वक CollegeChoices)                                                                    |
| अभ्यर्थियों को निर्देशित किया जाता<br>संस्थाएजेंसी से अपना लोगिन आई                       | हे कि किसी भी व्यक्ति/ Step-5: Fill/Update & Lock College<br>. डो. तथा पासवर्ड साँझा Choice/Option Form |
| न कर  <br>अभ्यर्थियों को निर्देशित किया जाता<br>प्राप्त न होने पर जंक/स्पैम(Junk/S        | है कि ईमेल इनवॉक्स में<br>PAM) सेक्शन के रे locked)                                                     |
|                                                                                           | Step-6: Lock College Choice                                                                             |
|                                                                                           | Step-7: Print Application Form(With College                                                             |
|                                                                                           | Choices)- It will start after college choice filling                                                    |
|                                                                                           | mmg                                                                                                    |
| STEP 5 Fill/Undate & Lock Cllick on Step 5 and type you                                   | Ir Form Number and Password to log in REAP 2023                                                         |
| College Choice (Option Form   Bortal                                                      |                                                                                                    |
| conege choice/option form Portal.                                                         |                                                                                                    |
| चरण 5 पर किलक करें और RFAI                                                                | 2 2023 पोर्टल पर लॉग इन करने के लिए अपना फॉर्म नंबर                                                     |
|                                                                                           |                                                                                                    |
| आर पासवड टाइप करा                                                                         |                                                                                                    |
| RAJASTHAN ENGINEERI                                                                       | NG ADMISSION                                                                                            |
| PROCESS(REAI                                                                              | P)-2023                                                                                                 |
| Centre For Electronic Gove                                                                | mance, Jaipur                                                                                           |
| (Established By Gover or N<br>Near Govt. R. C. Khaitan Polytechnic College, Jhak          | lajasthan)<br>ana Doongri, Jaipur-302004 Phone:                                                         |
| Student Login                                                                             |                                                                                                    |
|                                                                                           |                                                                                                    |
| FormNo *                                                                                  |                                                                                                    |
| Password *                                                                                |                                                                                                    |
| Sign In                                                                                   |                                                                                                    |
|                                                                                           |                                                                                                    |
|                                                                                           |                                                                                                    |
|                                                                                           |                                                                                                    |
|                                                                                           |                                                                                                    |
|                                                                                           |                                                                                                    |

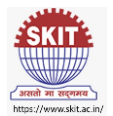

After successful login in step 5, choose carefully the name of the college you want to put on the top in your priority list. चरण 5 में सफल लॉगिन के बाद, उस कॉलेज का नाम सावधानी से चुनें जिसे आप अपनी प्राथमिकता में शीर्ष पर रखना चाहते हैं। Rajasthan College Of Engineering For Women . Rajasthan Engineering College Rajasthan Institute of Engineering and Technology, Jaipur RING ADMISSION Rajasthan Technical University, Kota EAP)-2023 Raidhani Engineering College Regional College for Education Research and Technology overnance, Jaipur Sawai Madhopur College of Engineering And Technology School Of Aeronautics (Neemrana), Alwar Shankara Institute of Technology of Rajasthan) halana Doongri, Jaipur-302004 Phone Shekhawati Institute Of Engg. And Technology Shree Bhawani Niketan Institute Of Technology And Management Logout Shree Digamber Institute of Technology Shrinathji Institute of Technology and Engineering Nathdwara Slbs Engineering College Sobhasaria Group Of Institutions, Sikar Sri Balaji College Of Engineering And Technology St. Wilfred'S Institute Of Engineering And Technology Stani Memorial College Of Engineering And Technology Surendera Group Of Institutions nd Institute Of Swami Keshvanand Inst 🗸 --Select Branch Name-Choice N nber College Code College NAME College Branch Branch Code Remove College Up/Down College © 2023 - Designed and Developed by CEG Team. Jaipur After selecting the college name, select all the branches accourding to your priority. कॉलेज का नाम चुनने के बाद अपनी प्राथमिकता के अनुसार ज्यादा से ज्यादा शाखाओं का चयन करें। **RAJASTHAN ENGINEERING ADMISSION** PROCESS(REAP)-2023 Centre For Electronic Governance, Jaipur (Established By Govt. of Rajasthan) Near Govt. R. C. Khaitan Polytechnic College, Jhalana Doongri, Jaipur-302004 Phone: FormNo:-45213 Logout CollegeChoice Information: Fill Maximum number of desired college choices Choice Number College Code College NAME --Select Branch Name--~ College Branch Branch Code Remove College Up/Down College Swami Keshvanand Inst 🗸 --Select Branch Name-COMPUTER SCIENCE AND ENGINEERING(SFS) ELECTRONICS AND COMMUNICATION ENGINEERING(SFS) CIVIL ENGINEERING(SFS) INFORMATION TECHNOLOGY(SES) MECHANICAL ENGINEERING(SFS) © 2023 - Designed and Developed b COMPUTER SCIENCE AND ENGINEERING (DATA SCIENCE)(SFS) COMPUTER SCIENCE AND ENGINEERING (ARTIFICIAL INTELLIGENCE)(SFS) COMPUTER SCIENCE AND ENGINEERING (IOT)(SFS)

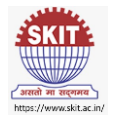

Once you have filled in your choices of desired college and branch, you may save it. Any required changes can be made only until 18 July, 2023. After the given date, System will lock your choices automatically and no further changes would be allowed. If your choices are final and do not require any change, you may proceed to lock them and take a print of the same. College allotment shall be in accordance to the choices that you have marked.

जैसे ही आप इच्छा कॉलेज विकल्पों का चयन पूरा कर लेते हैं। आप इसे save कर सकते हैं। 18 जुलाई 2023 से पहले आप अपनी Choice/Preference बदल सकते हैं। 18 तारीख के बाद आपकी Choice/Preference अपने आप लॉक हो जाएगी। अगर आप कोई बदलाव नहीं करना चाहते हैं तो लॉक चॉइस पर क्लिक करके उसका प्रिंटआउट ले सकते हैं। आपको आपकी श्रेणी और आपकी पसंद की प्राथमिकता के अनुसार विकल्प आवंटित किया जाएगा।

| Swami Keshvanand Institute Of 🛛 💙 | INFORMATION TECHNOLOGY V | Choice<br>Number | College<br>Code                                                       | College NAME                                                          | College Branch                                                     | Branch<br>Code | Remove<br>College | Up/Down<br>College |
|-----------------------------------|--------------------------|------------------|-----------------------------------------------------------------------|-----------------------------------------------------------------------|--------------------------------------------------------------------|----------------|-------------------|--------------------|
|                                   | Add Choice               | 1                | 1031                                                                  | Swami Keshvanand Institute Of Technology,<br>Management And Gramothan | ELECTRICAL ENGINEERING(SFS)                                        | 107            | 0                 | 00                 |
|                                   |                          | 2                | 1031                                                                  | Swami Keshvanand Institute Of Technology,<br>Management And Gramothan | CIVIL ENGINEERING(SFS)                                             | 105            | 0                 | 00                 |
|                                   |                          | 3                | 1031                                                                  | Swami Keshvanand Institute Of Technology,<br>Management And Gramothan | ELECTRONICS AND COMMUNICATION<br>ENGINEERING(SFS)                  | 109            | 0                 | 00                 |
|                                   |                          | 4                | 1031                                                                  | Swami Keshvanand Institute Of Technology,<br>Management And Gramothan | MECHANICAL ENGINEERING(SFS)                                        | 113            | 0                 | 00                 |
|                                   |                          | 5                | 1031                                                                  | Swami Keshvanand Institute Of Technology,<br>Management And Gramothan | COMPUTER SCIENCE AND ENGINEERING (DATA SCIENCE)(SFS)               | 147            | 0                 | 00                 |
|                                   |                          | 6                | 1031                                                                  | Swami Keshvanand Institute Of Technology,<br>Management And Gramothan | COMPUTER SCIENCE AND ENGINEERING<br>(ARTIFICIAL INTELLIGENCE)(SFS) | 180            | 0                 | 00                 |
|                                   | 7                        | 1031             | Swami Keshvanand Institute Of Technology,<br>Management And Gramothan | COMPUTER SCIENCE AND ENGINEERING (IOT)<br>(SFS)                       | 200                                                                | 0              | 00                |                    |
|                                   |                          | 8                | 1031                                                                  | Swami Keshvanand Institute Of Technology,<br>Management And Gramothan | COMPUTER SCIENCE AND ENGINEERING(SFS)                              | 176            | 0                 | 00                 |
|                                   |                          | 9                | 1031                                                                  | Swami Keshvanand Institute Of Technology,<br>Management And Gramothan | INFORMATION TECHNOLOGY(SFS)                                        | 112            | 0                 | 00                 |

## For any query, please contact our admission team:

Swami Keshvanand Institute of Technology, Management & Gramothan Approved by AICTE, Ministry of Education, Government of India Recognized by UGC under section 2(f) of the UGC Act, 1956 (2017), Affiliated to Rajasthan Technical University, Kota

Admission Helpline: 0141-3500326, 0141-3500327, 0141-3500328, 0141-3500300

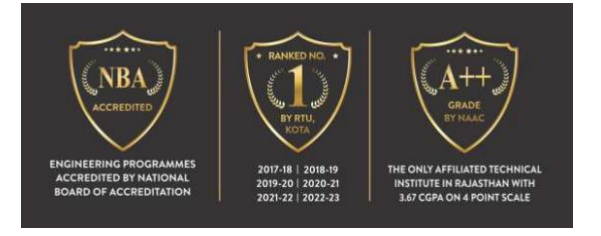